- How to set up an account with CITI for training:
  - o At www.citiprogram.org click "Register."

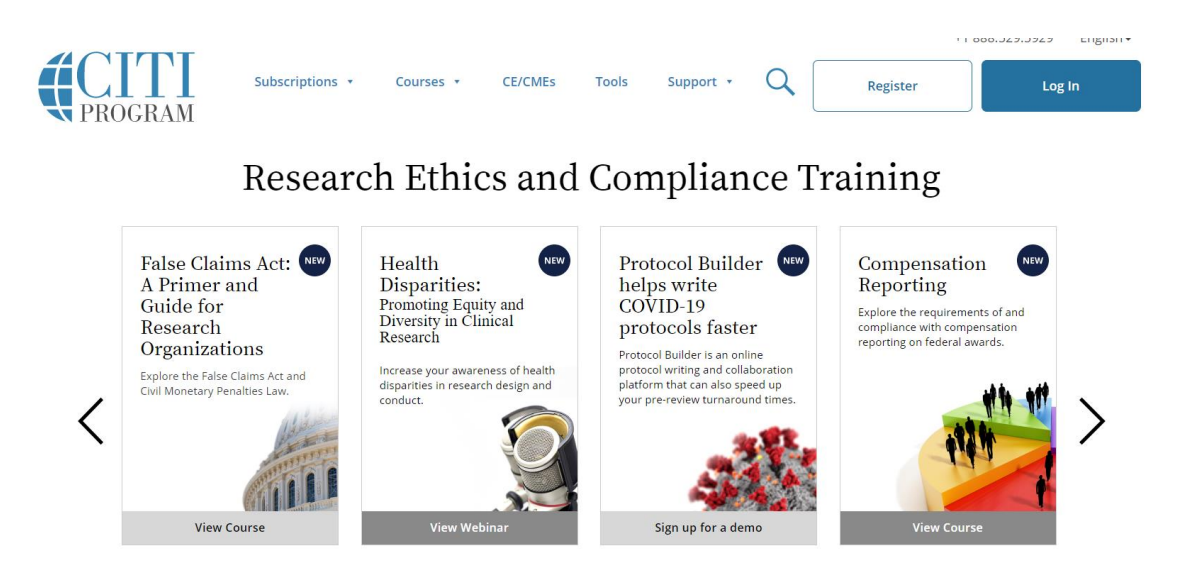

 Use the "Select Your Organization Affiliation" and enter "West Texas A&M University." (DO NOT register as Independent Learner as there are fees associated with that one). Click agree and affirmation of affiliation

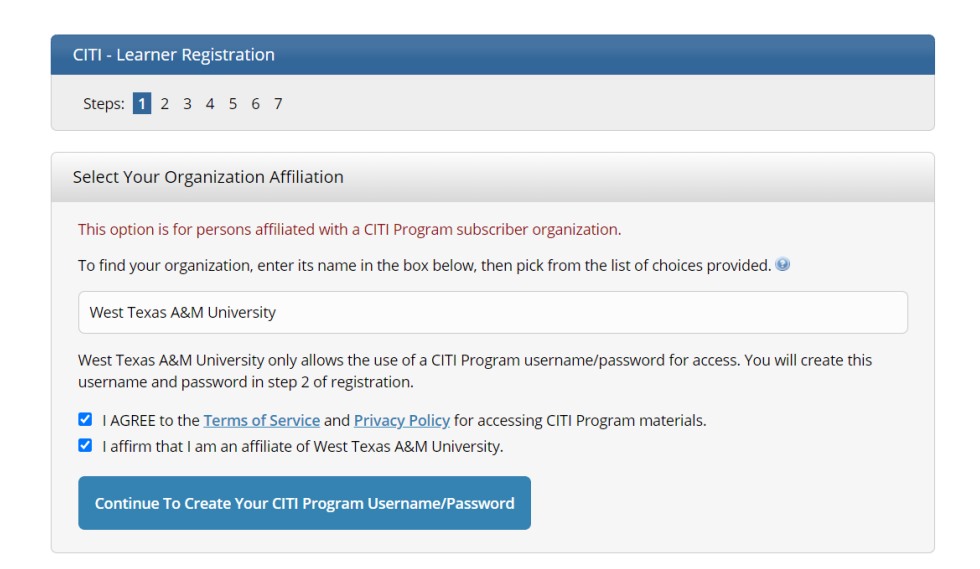

- o Complete the registration
- At the "Select Curriculum" page:
- On question #1, leave it blank.

• On question #2, answer "Not at this time"

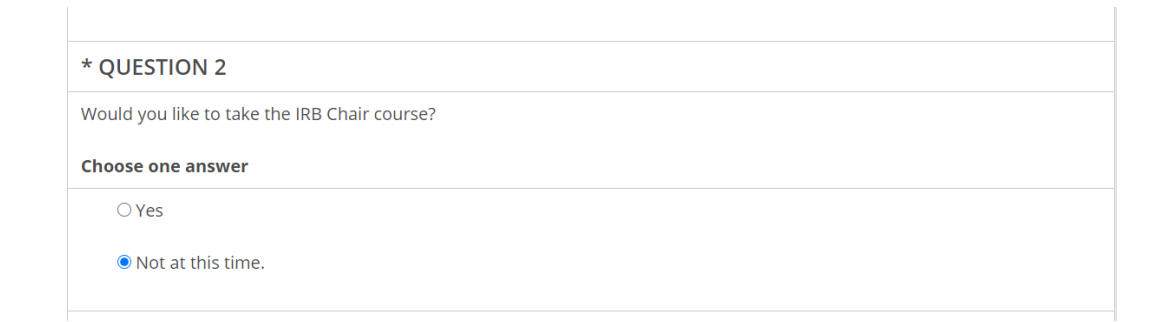

Questions 3 and 4, no response is required so they can remain blank.

On question #5, select "Responsible Conduct of Research"

| * QUESTION 5                                                                                   |
|------------------------------------------------------------------------------------------------|
| Responsible Conduct of Research                                                                |
| Please make your selection below to receive the course in the Responsible Conduct of Research. |
|                                                                                                |
| Choose one answer                                                                              |
| Responsible Conduct of Research                                                                |
| Responsible Conduct of Research O Not at this time.                                            |

Question #6 choose "Working with the IACUC Course and choose the species-specific course that is applicable to your research.

| Choose all that apply                                                                                                    |
|----------------------------------------------------------------------------------------------------|
| Working with the IACUC Course" is required if you plan to use lab animals in your work.                                                                                                    |
| □ If you are an IACUC Member you are required to complete the "Essentials for IACUC Members" course now.                                                                                       |
| IACUC Chair                                                                                                    |
| Post-Approval Monitoring (PAM)                                                                                                    |
| □ If you plan to conduct studies that have the potential to cause "more than momentary pain and distress" in Mice or<br>Rats you should complete the module on "Minimizing Pain and Distress". |
| □ Do you conduct major survival surgery or non-survival surgeries in non-rodent species? If you do, the module on<br>aseptic surgery is a must.                                                |
| Species Specific Modules                                                                                                    |
| I work with Mice. Family: Muridae Cricetidae                                                                                                    |
| □ I work with Frogs, Toads or other Amphibians                                                                                                    |
| □ I work with Rats. Genus: Rattus                                                                                                    |
| □ I work with Hamsters. Family: Muridae                                                                                                    |
| I work with Gerbils                                                                                                    |
| □ I work with Guinea Pigs                                                                                                    |
| □ I work with Dogs                                                                                                    |
| I work with Cats                                                                                                    |
| Working with Fish                                                                                                    |
| □ I work with Zebrafish: Danio rerio                                                                                                    |
| I work with Rabbits, Family: Leporidae                                                                                                    |
| □ I work with Swine                                                                                                    |
| □ I work with Non-Human Primates (NHP)                                                                                                    |

## Question #7 can be left blank. Question #8

## and #10, select "Not at this time."

| vv | est Texas A & M Nursing students               |
|----|------------------------------------------------|
| CI | noose one answer                               |
|    | ○ West Texas A & M Nursing Course              |
|    | • Not at this time.                            |
| Q  | UESTION 9                                      |
| W  | est Texas A & M OHSA Bloodborne Pathogen       |
| CI | noose one answer                               |
|    | ○ West Texas A & M BBP Training                |
|    | $\bigcirc$ Not at this time.                   |
| *  | QUESTION 10                                    |
| H  | uman Performance Research Laboratory (HPRL)    |
| CI | noose one answer                               |
|    | O Human Performance Research Laboratory (HPRL) |
|    | Not at this time.                              |

Question #9, #11, #12, and #13 can be left blank.

Complete the required courses.